## 入札結果の検索方法

吉見町では工事について、埼玉県の電子入札システムを利用しています。入札結果の詳細 については、システム内にある「入札情報公開システム」から閲覧することができます。

|                                                                                            |                                                                                |                                 |                      | 0.0                                   |                  | - <b>D</b> ×                      |
|--------------------------------------------------------------------------------------------|--------------------------------------------------------------------------------|---------------------------------|----------------------|---------------------------------------|------------------|-----------------------------------|
| ◆ 入札予定・結果/吉貝町                                                                              | et.saitama.lg.jp/koukai/do/KF000ShowAction                                     | ×                               |                      | ▼ 値 ℃ ( 模索…                           |                  | v v v v v v v v v v v v v v v v v |
| ファイル(F) 編集(E) 表示(V) お気にみ                                                                   | リ(A) ツール(T) ヘルプ(H)                                                             |                                 |                      |                                       |                  |                                   |
| 👍 🔭 大阪市中央消防署:教養 🧧                                                                          | 高圧電力確認サイト(出光) 🥥 Cisco Webex Meetings                                           |                                 |                      | <u>à</u> -                            | • 🗟 • 🖃 🖶 • ^/-3 | i(P) ▼ セーフティ(S) ▼ ツール(O) ▼ 🔞 ▼ 🕺  |
|                                                                                            |                                                                                |                                 |                      |                                       |                  |                                   |
| 調達情報の閲覧                                                                                    |                                                                                | 人札情報                            | 公開シスラ                | -ムトッフメニ                               | <u> </u>         |                                   |
| (受注者用)                                                                                     |                                                                                | ・ こ <i>の</i> ,                  | )サイトでは、以             | 下のことが行えます。                            |                  |                                   |
|                                                                                            |                                                                                |                                 |                      |                                       |                  |                                   |
| 発注見通し情報検                                                                                   | ①業務区分で「工事等                                                                     | ≨」 ∕∕                           | 「木坊区力で速              |                                       |                  |                                   |
|                                                                                            |                                                                                |                                 | ・業務区分を達              | 択してから、検索したし                           | ハメニューを選択して       | てください。                            |
| 発注情報検索                                                                                     | を選択                                                                            | J                               | 1 <u>発注見通し</u> 情     | 「報の検索                                 |                  |                                   |
| 指名競争入札案件                                                                                   |                                                                                |                                 | り交行性報のも              | 令责                                    |                  |                                   |
| 情報検索                                                                                       |                                                                                |                                 | 2 (元)十1月110())1      | 史光                                    |                  |                                   |
| オープンカウンタ                                                                                   |                                                                                |                                 | 3 <u>指名競争入</u> 材     | 「案件情報の検索                              |                  |                                   |
| 案件情報検索                                                                                     |                                                                                |                                 | 4 <u>オープンカウ</u>      | ンタ案件情報の検索                             |                  |                                   |
| 入札・見積結果情報論は                                                                                |                                                                                |                                 |                      | 田林却不论声                                |                  |                                   |
|                                                                                            | ②「5入札・見積結果                                                                     |                                 | · ∪ <u>人和L*兄/慎</u> 結 | 本順報の彼光                                |                  |                                   |
| 競争入札参加資格者                                                                                  |                                                                                | ۲.<br>۱                         | 6 <u>競争入札参</u> 1     | 加資格者情報の検索                             |                  |                                   |
| 信報夜衆                                                                                       | <b>報の検索</b> 」を選択                                                               |                                 |                      |                                       |                  |                                   |
| 受注者用                                                                                       |                                                                                | )                               |                      |                                       |                  |                                   |
|                                                                                            |                                                                                |                                 |                      |                                       |                  |                                   |
|                                                                                            |                                                                                |                                 |                      |                                       |                  | 🔍 140% 🔻                          |
| 🗄 🌷 🥭 入札情報公開                                                                               | 🦰 入札情報公開 💴 📒 設定                                                                | 💻 デスクトップ                        | ₩ 記念政策課              | 🚾 🛛 文書 1 - Word 🛛 🕖                   | A 🐸 🖻 🥔 🛛 🥸      | 箭 📃 🛟 🚸 📾 江 斗 18:30<br>2021/05/10 |
|                                                                                            |                                                                                |                                 |                      |                                       |                  |                                   |
|                                                                                            |                                                                                |                                 |                      |                                       |                  |                                   |
|                                                                                            |                                                                                |                                 |                      |                                       |                  |                                   |
|                                                                                            |                                                                                |                                 |                      |                                       |                  |                                   |
|                                                                                            |                                                                                |                                 |                      |                                       |                  |                                   |
|                                                                                            |                                                                                |                                 |                      |                                       |                  |                                   |
|                                                                                            |                                                                                |                                 |                      |                                       |                  |                                   |
|                                                                                            |                                                                                |                                 |                      |                                       |                  | - 0 ×                             |
| + ttps://ebidjk2.ebid2.pre                                                                 | ef.saitama.lg.jp/koukai/do/KF000ShowAction                                     |                                 |                      | ▼ 睂 ♂ 検索                              |                  | ନ- ଜି ଝି ଞି ଓ                     |
| ◆ 入札予定・結果/吉見町<br>ファイル(F) 編集(E) 表示(V) お気にみ                                                  | <ul> <li>コンテンツ管理</li> <li>(リ(A) ツール(T) ヘルプ(H)</li> </ul>                       | ×                               |                      |                                       |                  |                                   |
| ☆ ★ 大阪市中央消防署:教養                                                                            | 高圧電力確認サイト(出光) 🥥 Cisco Webex Meetings                                           |                                 |                      | h -                                   | - 🗟 - 🖃 🖶 - K-3  | λ(P) ▼ セーフティ(S) ▼ ツール(O) ▼ @ ▼    |
|                                                                                            |                                                                                |                                 |                      |                                       |                  |                                   |
|                                                                                            |                                                                                | r                               | 土 日建約                | 田桂和野                                  |                  |                                   |
| 調達情報の閲覧<br>  (受注者用)                                                                        | ・ 拾壺を主行するにけ 絵壺冬供を指す                                                            | 記って給卖ボか                         | <u>о</u> гыр         | までハ・レー                                | ********         | n ľ                               |
|                                                                                            | <ul> <li>         ・検索条件をリセットするには、クリアボ     </li> </ul>                          | マンをクリックレ                        | (3)「調:               | 連込分」から                                | っ 兼種を選           | 穴 1                               |
| (株)計目通し持机技士                                                                                | 調達区分 選択してください                                                                  | - MEXA                          |                      |                                       |                  |                                   |
| 光注見通し情報候案                                                                                  | 調達機関名 指定しない                                                                    |                                 |                      |                                       |                  |                                   |
| 杂注槽却快去                                                                                     | 部局名<br>指定しない ▼「                                                                | 部局名」を変え                         | (∕) Г≣∎:             | 幸雄間をしみ                                | いん 「士曰『          | 「レを選切                             |
| 元江旧秋快来                                                                                     | 課所名<br>指定しない ∨                                                                 |                                 | J 'M                 |                                       |                  |                                   |
| 指名競争入札案件                                                                                   | 人和方式 指定しない                                                                     | ₩₩ /₩ xb , ナ「ル                  | 201 + 1 1 - m        | - フ \_「+ね/+ , _\                      | +++              |                                   |
| 情報検索                                                                                       | 未理/ 未務<br>均正しない ♥ き<br>故付<br>+とつしたい ♥ き                                        | 未悝/ 茉務]を「推<br>肉付」た世中ナプ          | 正しない日こ役2             | 「ると」格トロかソリアさ                          | 1159.            |                                   |
| オープンカウンタ                                                                                   | 1日正しない 1日正しない 1日本                                                              | 8回1で相正する                        | <u> </u>             |                                       |                  | 7                                 |
| 条件情報使案                                                                                     | Brity = 24€ (1.42.14)                                                          | / # <b>5</b>                    |                      |                                       |                  | ]                                 |
|                                                                                            | 開札日   檜壺範囲 2021 ⊾                                                              |                                 | (5)「開                | <b>札日</b> 」で期間                        | 旬を指定             |                                   |
| 入札・見積結果情報検索                                                                                | 開札日     検索範囲 2021 ヽ       表示件数     10 ∨ 供 <sup></sup> と                        | <u>* + + &lt; </u>              | (5)「開:<br>           | <b>札日</b> 」で期間                        | 前を指定             |                                   |
| 入札・見積結果情報検索                                                                                | 開札日     検索範囲[2021 ▲       表示件数     10 ✔                                        | <u>*</u> # <del>* * * * *</del> | 用:<br>               | 札日」で期間                                | 前を指定             |                                   |
| 入札・見積結果情報検索<br>競争入札参加資格者                                                                   | 開札日         検索範囲[2021]           表示件数         10         件ごと                   |                                 | (5)「開;<br>           | <b>札日</b> 」で期間                        |                  | 検索 クリア                            |
| 入札・見積結果情報検索<br>競争入札参加資格者<br>情報検索                                                           | 関札日     検索範囲[2021 \       表示件数     10 → 件ごと                                    | <u>ع</u> 458                    | <br><br>選択後、         | <b>札日</b> 」で期間<br><br>「 <b>検索</b> 」を選 |                  | 検索<br>クリア<br>課所名                  |
| 入札・見積結果情報検索<br>競争入札参加資格者<br>情報検索<br>受注者用                                                   | 開札日     検索範囲[2021 \       表示件数     10 ▼] 件ごと                                   | 3 <b>4</b> 5€                   | <br><br>選択後、         | <b>札日</b> 」で期間<br>                    |                  | 検索 クリア<br>課所名                     |
| <ul> <li>入札・見積結果情報検索</li> <li>競争入札参加資格者<br/>情報検索</li> <li>受注者用<br/>トップメニューへ</li> </ul>     | 開札日     検索範囲[2021 \       表示件数     10 ▼] 件ごと                                   | 345e                            | ⑤「開:<br>選択後、         | <b>札日</b> 」で期間<br>「 <b>検索</b> 」を選     | 聞を指定<br>選択       | <u>検索 クリア</u><br>課所名              |
| 入札・見積結果情報検索<br>競争入札参加資格者<br>情報検索<br>受注者用<br>トップメニューへ<br>https://ebid/2prefsaitama.lg.jp/ko | 開札日<br>検索範囲 2021<br>表示件数<br>10 → 件ごと<br>①<br>↓<br>(6) (<br>uka/do/koukai_main# | 345e                            | <br>選択後、             | <b>札日</b> 」で期間                        |                  | 検索<br>クリア<br>課所名<br>*(140% -      |

|                                          |                                                                                |                                              |                            |              |              | -                     | • <b>0</b>              | ×         |  |  |
|------------------------------------------|--------------------------------------------------------------------------------|----------------------------------------------|----------------------------|--------------|--------------|-----------------------|-------------------------|-----------|--|--|
| https://ebidjk2.ebid2.p                  | ref.saitama.lg.jp/koukai/do/KF000Sh                                            | owAction                                     |                            | ▼員び 検        | 索            | ÷ ۵                   | ្រសារះខេះ               | : 🙂       |  |  |
| ◇ 入礼予定・結果/吉見町<br>ファイル(F) 編集(F) 表示(M) お気に | ・ コンテンツ管理 、 、 ジョンテンツ管理 、 、 い 、 い に プ (H) 、 、 い 、 、 、 、 、 、 、 、 、 、 、 、 、 、 、 、 | ⊘入礼情報公開システム ≫                                |                            |              |              |                       |                         |           |  |  |
| → 「かい」 編集(L) SUS(V) BOULE                | )高圧電力確認サイト(出光) 🔾 🔾                                                             | isco Webex Meetings                          |                            |              | 🗄 = 🗟 = 🖂 🖨  | ▼ ページ(P) ▼ セーフティ(S) ▼ | y−Jl(O) <del>+</del> 🔞· | • »       |  |  |
|                                          | · ·                                                                            |                                              |                            |              |              |                       |                         |           |  |  |
|                                          |                                                                                |                                              | 入札・見積結果情                   | 報一覧          |              |                       |                         |           |  |  |
| 調達情報の閲覧                                  |                                                                                | - (+ + + + + + + + + + + + + + + + + + +     |                            |              |              |                       | -                       |           |  |  |
| (又/14///)                                | ・検索条件をリセッ                                                                      | - は、快楽宗伴を指定してき<br>トするには、クリアボタンを              | 奥米小ダノをクリックします。<br>クリックします。 |              |              |                       |                         |           |  |  |
|                                          | 調達区分                                                                           | 建設工事 🗸 🖌                                     | 「調達区分」を変えると「業種/業務          | 約及び「格付」た     | がクリアされます。    |                       | ٦                       |           |  |  |
| 発注見通し情報検索                                | 調達機関名                                                                          | 調達機関名 吉見町 ✓「調達機関名」を変えると「部局名」及び「課所名」がクリアされます。 |                            |              |              |                       |                         |           |  |  |
|                                          | 部局名                                                                            | 指定しない 🗸 「部馬                                  | 局名」を変えると「課所名」がクリアさ         | れます。         |              |                       |                         |           |  |  |
| 発注情報検索                                   | 課所名                                                                            | 指定しない 🗸                                      |                            |              |              |                       |                         |           |  |  |
| 指名前角11次件                                 | 入札方式                                                                           | 指定しない                                        | ~                          |              |              |                       |                         |           |  |  |
| 情報検索                                     | 業種/業務                                                                          | /業務 指定しない ✓「業種/業務」を「指定しない」に変えると「格付」がクリアされます。 |                            |              |              |                       |                         |           |  |  |
| オープンカウンタ                                 | 格付                                                                             | 格付 指定しない ~ 「格付」を指定するには、「調達区分」と「業種/業務」を指定します。 |                            |              |              |                       |                         |           |  |  |
| 案件情報検索                                   | 調達案件名称                                                                         |                                              |                            | <del>ح</del> | 含む案件番号       | を含む                   |                         |           |  |  |
|                                          | 開札日                                                                            | 検索範囲 2021 ✔ 年 -                              | 4 🗸 月 3 🖌 日から 2021 🗸       | 年 5 🖌 月      | 10 🖌 日まで     |                       |                         |           |  |  |
| 入札・見積結果情報検索                              | 表示件数                                                                           | 10 🗸 件ごと                                     |                            |              |              |                       |                         |           |  |  |
| 转争入礼参加资格者                                |                                                                                |                                              |                            |              |              | 検索 クリア                |                         |           |  |  |
| 情報検索                                     | 検索結果一覧:3                                                                       | 件のうち1-3件を表示                                  |                            |              |              |                       |                         |           |  |  |
|                                          |                                                                                |                                              | リックします。                    |              |              |                       |                         |           |  |  |
|                                          | ···                                                                            |                                              | 調達案件名                      | 称            | 開札日          | 課所名                   |                         |           |  |  |
| ⑦該当案件                                    | が表示される                                                                         | ので、見                                         | 駐車場整備工事                    |              | 2021/05/06   | 吉見町 (総合政策課)<br>総合政策課  |                         |           |  |  |
|                                          |                                                                                |                                              | 吉見町老人福祉センター浴               | 室屋根修繕工       | 事 2021/04/28 | 志見町(総合政策課)            | 1                       |           |  |  |
| たい調達案                                    | 件名を選択                                                                          |                                              |                            | e / er       |              | 総合以束禄<br> 吉見町 (総合政策課) | -                       | Ť         |  |  |
| ht                                       |                                                                                |                                              |                            |              |              |                       | 🔍 125%                  | •         |  |  |
|                                          |                                                                                | <b>-</b>                                     | スクトップ 🛛 🔤 総合政策課 🖤          | 文書 1 - Word  | 🗾 A 🐸 🖻 🥔    | 🐘 🖏 🖻 🔹 🚸 📾 🕅         |                         | 3<br>5/10 |  |  |
|                                          |                                                                                |                                              |                            |              |              |                       |                         |           |  |  |

| (c) (2) (2) https://ebidjk2.ebid2.pref.saitama.lg.jp/koukai/do/KF0005 | howAction                           |                                                    |                                     |                  | - ≞ ¢            | 検索                |          | _<br>- م                | - □ ×<br>] ि ☆  🙂 |
|-----------------------------------------------------------------------|-------------------------------------|----------------------------------------------------|-------------------------------------|------------------|------------------|-------------------|----------|-------------------------|-------------------|
| Y/「東松山法務局」の検索結果 - Y 🥝 登記・供託オンライン申請システム                                | ♦ 埼玉県電子入村                           | 札総合案内トップ 🙆 入札情報                                    | 長公開システム                             | × 📑              |                  |                   |          |                         |                   |
| ファイル(F) 編集(E) 表示(V) お気に入り(A) ツール(T) ヘルブ(H)                            |                                     |                                                    |                                     |                  |                  |                   |          |                         | ~ ~ »             |
| ☆ ★ 大阪市中央消防署:教養 ④ 高圧電力確認サイト(出光) ●                                     | Cisco Webex Meeti                   | ngs                                                |                                     |                  |                  | - 🔂 🔻             | la - ⊡ 🖶 | ▼ パージ(P) ▼ セーフティ(S) ▼ * | y−Jl(O) ▼ 🔞 ▼     |
| 調達情報の開覧                                                               |                                     | Х                                                  | 札・見積結                               | 果情報閲覧            |                  |                   |          |                         | ^                 |
| (受注者用)                                                                | ・→覧画面に戻るに                           | は、戻るボタンをクリックします。                                   |                                     |                  |                  | 穷                 | 注情報 戻る   |                         |                   |
| 免注見通し情報検索           免注情報検索                                            | 入礼方式<br>                            | 指名煎争入札<br>吉見町上水道黒岩<br>2021042806<br>設計・調査・測量<br>漁量 | 記水堤用地測堂業                            | 務委託              |                  |                   |          |                         | _                 |
| 批名鼓争入礼案件                                                              | <u>格付<br/>案件場所</u><br>開札日           | ********<br>吉見町大字御所地<br>2021/04/28 16:30           | 为外                                  |                  |                  |                   |          |                         |                   |
| *                                                                     |                                     | 5,938,000<br>5,938,000<br>区分なし<br>変参)              |                                     |                  |                  |                   |          |                         |                   |
| 🊆 ⑧案件の詳細が確認で                                                          | き                                   | 塔札塔決定<br>吉見町 (総合政策                                 | 課〕総合政策課                             |                  |                  |                   |          |                         |                   |
| 📕 ます。赤字が落札業者                                                          | <b>*</b> と                          | 示されているのは落札業者です。)                                   |                                     |                  |                  |                   |          | ]                       |                   |
|                                                                       |                                     | 業者名                                                | 第1回<br>金額                           | <u>第2回</u><br>金額 | <u>最終回</u><br>金額 | <u>随意契约</u><br>金額 | 摘要       |                         |                   |
| なります。                                                                 |                                     | 会社新日本エクサ 吉見支店<br>制量株式会社 本店<br>■重設計株式会社 本店          | 5,700,000<br>5,700,000<br>5,680,000 |                  |                  |                   | (客作)     |                         |                   |
|                                                                       | L                                   | は<br>は<br>強測 単設計株式会社 東松山支                          | 5,750,000                           |                  |                  |                   |          |                         |                   |
|                                                                       | 9030001056600吉<br>8030001071014武    | 田測量設計株式会社 本店<br>HI測量株式会社 本店                        | 5,700,000                           |                  |                  |                   |          |                         |                   |
|                                                                       | 指名状況<br>指名理由                        |                                                    |                                     |                  | -                |                   |          |                         |                   |
|                                                                       | <u>美</u> 酒田<br>********<br>******** | 高濃測量設計株式<br>株式会社新日本工<br>株式会社新日本工<br>株式会社5月2・アイ     | 会社 本店<br>ブザ 吉見支店<br>エヌジー 川島支,       | <b>#</b> #       | Hà               |                   |          |                         | ~                 |
| iavascript:doEdit('283171'):                                          | ******                              | 巨協測量設計株式                                           | 急社 東松山支店                            |                  |                  |                   |          | 1                       | 🔍 85% 🔻 .         |
| 📲 🌄 🤌 入札情報公開システ 💴 🛛 📲 全部事項                                            | 証明書等                                |                                                    |                                     |                  |                  | 0 /               | \ 🐸 🖻 🥔  | 🎕 🏽 🖻 😍 💀 🖷 🤋           | ∏                 |